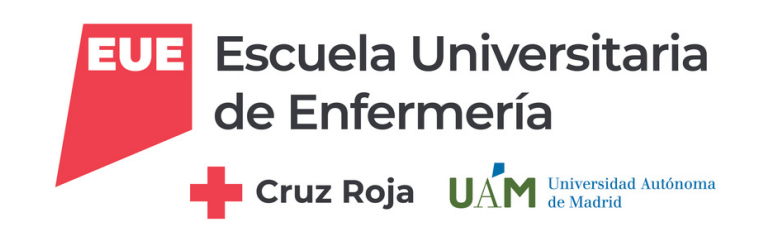

# CÓMO BUSCAR Y SOLICITAR ARTÍCULOS A LA BIBLIOTECA

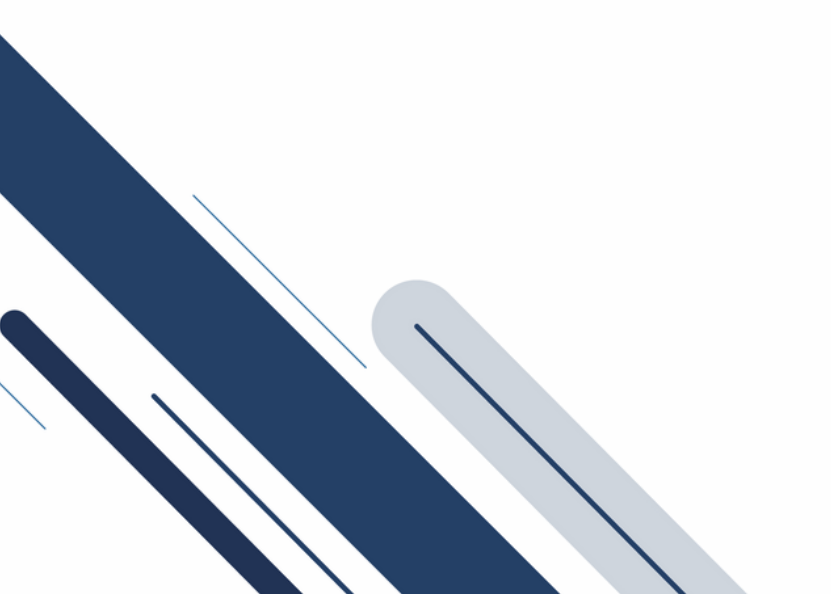

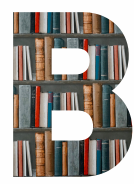

ALFIN EN LA BIBLIOTECA EUECR

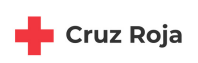

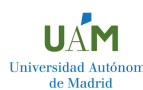

# Accede al catálogo C-17: https://m-euecr.cl7.net/

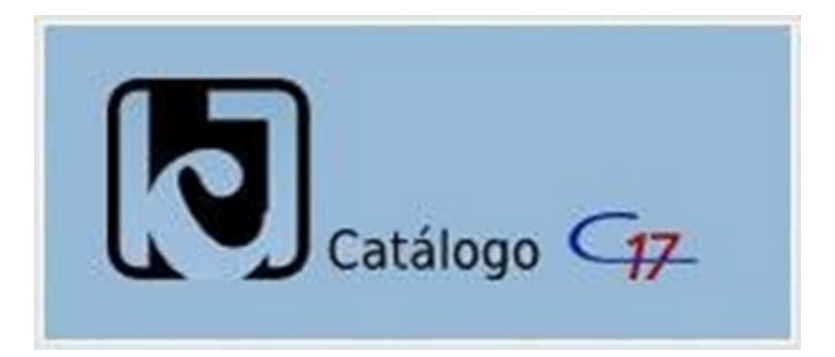

# O accede desde la Web de la Biblioteca/C17-Solicitud de artículos

#### Servicios

2 impresoras en red

Consulta de bases de datos

través del Catálogo C17

 Consulta de publicacion Formación de usuarios

Información bibliográfic

bibliográficos

acuerdo a la legislación vigente

online

Sala de lectura con 50 puestos, 4 con acceso a internet

o Servicio de acceso al documento y petición de artículos a

o Escaneado de documentos con finalidad docente, de

Desideratas: sugerencias de adquisición de materiales

· Préstamo de monografías y material audiovisual

- Sala de ordenadores con 40 puestos con acceso a internet y Préstamo, renovación y reserva de recursos bibliográficos
  - Normativa Biblioteca CRAI • Carta de servicios de la Biblioteca CRAI de la EUECR

Sala de recursos ADI

- Clasificación del fondo por materias

Información de Interés

- · Cómo solicitar artículos a la Biblioteca
- Cómo redirigir tu correo institucional
- Carné universitario UAM

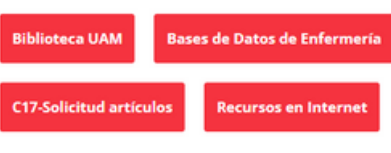

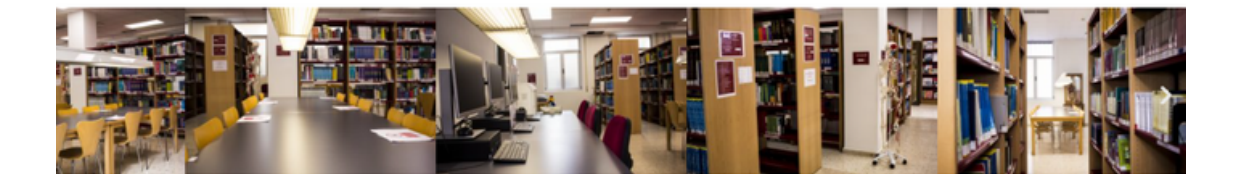

CÓMO BUSCAR Y SOLICITAR ARTÍCULOS EN C-17

### Si no nos hemos registrado, debemos entrar y darnos de alta : Alta de usuario

| EUE<br>Escuela Universitaria de Enfermería<br>Culturendad V<br>Gruz Roja | Revistas - | Nueva petición | Biblioteca |                 |                          |
|--------------------------------------------------------------------------|------------|----------------|------------|-----------------|--------------------------|
| Enlaces                                                                  |            |                |            |                 | Alta de usuario O Entrar |
| Pub Qed gov                                                              | A          | B C D E        | F G H I J  | K L M N O P Q R | S                        |
| Recursos: desplegar -                                                    |            |                |            |                 |                          |
| Otros recursos -                                                         | Titulo     | •              |            |                 |                          |
| Catálogo de                                                              |            | O Prince       | undo.      |                 |                          |
| Guíasalud                                                                |            | C Busq         | ueda       |                 |                          |
| Nº Ibecs                                                                 |            |                |            |                 |                          |
| DeCS                                                                     |            |                |            |                 |                          |
| N NNNConsult                                                             |            |                |            |                 |                          |
| O Lilacs                                                                 |            |                |            |                 |                          |
| 🐱 Joanna Briggs                                                          |            |                |            |                 |                          |
| Institute                                                                |            |                |            |                 |                          |

#### Completamos el formulario y pinchamos en "Registrar"

| Escuela Universitaria de Enfermería<br>Gruz Roja | UAM revistas - Nueva petición Biblioteca                                                                                                    |
|--------------------------------------------------|----------------------------------------------------------------------------------------------------|
|                                                  | El nombre de usuario debe ser su DNI, sin la letra. Email: Introduzca e-mail institucional.                                                                                                    |
| Enlaces                                          |                                                                                                    |
| Pub Med.gov                                      | Complete el siguiente formulario, para iniciar su proceso de registro como usuario de la biblioteca. Es obligatorio que cumplimente los datos seña<br>que la biblioteca pueda verificar y aceptar su solicitud de registro. Si el interesado no aporta los datos considerados obligatorios, la biblioteca no                        |
| Recursos: desplegar +                            | solicitud. Si la biblioteca no acepta su solicitud de registro como usuario de la misma, sus datos serán cancelados de forma automática.                                                                                                    |
| Otros recursos -                                 | Nombre de usuario *                                                                                                    |
| Catálogo de                                      |                                                                                                    |
| Guiasalud                                        |                                                                                                    |
| AF Ibecs                                         | Email *                                                                                                    |
| DeCS                                             |                                                                                                    |
| N NNNConsult                                     |                                                                                                    |
| O Lilacs                                         | Nombre -                                                                                                    |
| Joanna Briggs                                    |                                                                                                    |
| Institute                                        | Apellidos *                                                                                                    |
| Google Académico                                 |                                                                                                    |
|                                                  | Teléfono                                                                                                    |
|                                                  |                                                                                                    |
|                                                  | Departamento                                                                                                    |
|                                                  | Consiento el tratamiento de mis datos personales conforme a la siguiente<br>información sobre protección de datos.                                                                                                    |
|                                                  | Información básica sobre protección de datos                                                                                                    |
|                                                  | Responsable         Compact Software International S.A.           Finalidad         Solitorida PRogitore como usualo de la biblicaca (Periclin de alta)           Legitimación         Aplicación de medidas precontentuales           Destinatarion         Solicación de medidas la biblicace apre la que se solicita el registro |
|                                                  | Derechos Acceder, rectificar y suprimir los datos, así como otros derechos<br>como se explica en la información adicional.                                                                                                    |
|                                                  | adicional puese consultar la información adicional y detalada sobre Protección<br>adicional de Datos en nuestra página web: Política de privacidad.                                                                                                    |
|                                                  | Registrar                                                                                                    |

#### Una vez registrados/as:

- Recibiremos un correo con un enlace en la dirección de correo electrónico especificada (no responder a este correo)
- Hacemos click en el enlace para confirmar que hemos solicitado el registro
- Aparecerá un aviso sobre que el proceso de registro está en trámite de aprobación.
- Una vez sea aprobado por el gestor de la biblioteca recibiremos un correo confirmando el alta como usuario/a.

UÁM

Universidad Autór de Madrid CÓMO BUSCAR Y SOLICITAR ARTÍCULOS EN C-17

#### Una vez registrados/as hacemos click en "Entrar"

|                                                                                                    |                           |                                                                                                    | /                 |           |
|----------------------------------------------------------------------------------------------------|---------------------------|----------------------------------------------------------------------------------------------------|-------------------|-----------|
| CUE Escuela Universitaria UAM<br>de Enfermeria<br>Cruz Roja Universitaria e National Activity States - N | Nueva petición Biblioteca |                                                                                                    | L Alta de usuario | () Entrar |
| Enlaces                                                                                                  |                           |                                                                                                    |                   |           |
| Pub                                                                                                    |                           | A B C D E F G H I J K L M N O P Q                                                                                                    |                   |           |
| Recursos: desplegar -                                                                                    |                           |                                                                                                    |                   |           |
| Otros recursos -                                                                                         | Titulo *                  |                                                                                                    |                   |           |
| Catálogo de Guíasalud                                                                                    |                           | O Blowski                                                                                                    |                   |           |
| ¥ Ibecs                                                                                                  |                           | Q Busqueda                                                                                                    |                   |           |
| DeCS                                                                                                    |                           |                                                                                                    |                   |           |
| NNNConsult                                                                                               |                           |                                                                                                    |                   |           |
| Lilacs                                                                                                   |                           |                                                                                                    |                   |           |
| S Joanna Briggs Institute                                                                                |                           |                                                                                                    |                   |           |
| Google Académico                                                                                         |                           |                                                                                                    |                   |           |
|                                                                                                    |                           | @ Consast Software International S.A.                                                                                                    |                   |           |
|                                                                                                    |                           | Gr Londres, 17 20028 MADRID Tel, 91 725 63 74 csi@c17.net<br>CIF-A50570764                                                                           |                   |           |
|                                                                                                    |                           | Esta aplicación utiliza información procedente de NCBI de acuerdo con las siguientes condiciones.<br>Términes y condiciones. E Privacidad I Cacilias |                   |           |

#### ... y nos pedirá nuestro usuario (DNI sin letra) y contraseña para acceder a nuestro perfil

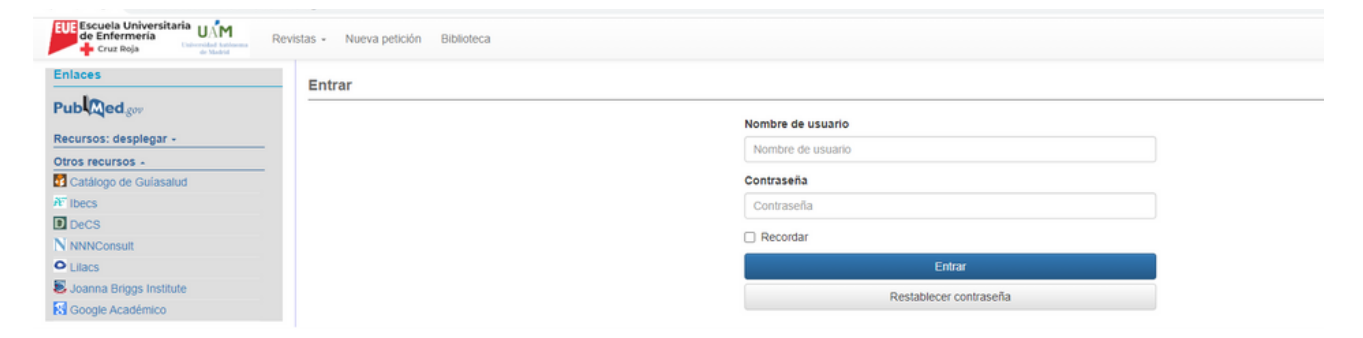

### Para solicitar un artículo pincha en Nueva Petición

| Escuela Universitaria<br>de Enfermería<br>Cruz Roja | evistas + | Nueva petición | Peticiones - | Biblioteca |   |   |   |   |   |   |   |   |   |
|-----------------------------------------------------|-----------|----------------|--------------|------------|---|---|---|---|---|---|---|---|---|
| Enlaces                                             |           |                |              |            |   |   |   |   |   |   |   |   |   |
| Pub Med.gov                                         |           |                |              |            | А | в | с | D | Е | F | G | н | 1 |
| Recursos: desplegar +                               |           |                |              |            |   |   |   |   |   |   |   |   |   |
| Otros recursos -                                    |           |                | Titulo *     |            |   |   |   |   |   |   |   |   |   |
| Catálogo de Guíasalud                               |           |                |              | 0.00       |   |   |   |   |   |   |   |   |   |
| AF Ibecs                                            |           |                |              | Q Búsqueda | 1 |   |   |   |   |   |   |   |   |
| Decs                                                |           |                |              |            |   |   |   |   |   |   |   |   |   |
| N NNNConsult                                        |           |                |              |            |   |   |   |   |   |   |   |   |   |
| • Lilacs                                            |           |                |              |            |   |   |   |   |   |   |   |   |   |
| Joanna Briggs Institute                             |           |                |              |            |   |   |   |   |   |   |   |   |   |
| Google Académico                                    |           |                |              |            |   |   |   |   |   |   |   |   |   |

1

CÓMO BUSCAR Y SOLICITAR ARTÍCULOS EN C-17

Luego, tenemos 2 opciones:

1

de Madrid

**1** Introducir el PMID o DOI del artículo y pinchar en Búsqueda, y se cargan los datos automáticamente. A continuación, damos a "Continuar".

2 Si no sabemos el PMID o el DOI, completamos el formulario con el mayor número de datos posibles para que lo localicen en la biblioteca sin problema. Pinchamos en "Continuar".

| gov           | Petición de artículo | Capítulo del libro |            | 1    | 1               |             |          |   |
|---------------|----------------------|--------------------|------------|------|-----------------|-------------|----------|---|
| splegar -     |                      |                    |            | _    |                 |             |          |   |
| S .           | IDs-                 |                    |            |      |                 |             |          |   |
| e Guíasalud   |                      |                    |            |      |                 |             |          | , |
|               |                      | PMID ó DOI         |            |      |                 | Q, Búsqueda |          |   |
|               |                      |                    |            |      |                 |             |          |   |
| It            | Single Citation Ma   | tcher.             |            |      |                 |             |          |   |
|               | ongie onation ma     | iterier -          |            |      |                 |             |          |   |
| ggs Institute |                      |                    |            |      |                 |             |          |   |
| idémico       | Datos del articulo   |                    |            |      |                 |             |          |   |
|               |                      |                    |            |      |                 |             |          |   |
|               |                      | IDs                |            |      |                 |             |          |   |
|               |                      |                    | PMID       |      | DOI             |             |          |   |
|               |                      | Titulo             |            |      |                 |             |          |   |
|               |                      | maio               |            |      |                 |             |          |   |
|               |                      | Autores            |            |      |                 |             |          |   |
|               | 2                    |                    |            |      |                 |             |          |   |
|               |                      | Articulo           |            |      |                 |             |          |   |
|               |                      |                    | Año        | Vol. | Fasciculo       | Pág. inicio | Pág. fin |   |
|               | Tituk                | o de la revista    |            |      |                 |             |          |   |
|               |                      |                    |            |      |                 |             |          |   |
|               |                      | ISSNS              |            |      |                 |             |          |   |
|               |                      |                    | ISSN papel |      | ISSN electrónic | 0           |          |   |

Podemos buscar artículos a través de Pubmed desde C-17, pinchando en el icono

| Escuela Universitaria de Enfermería U                  | Revistas - | N     | ueva | n petici | ión   | Pet | icion | es • | В | ibliot | teca |   |   |   |   |   |   |   |   |   |   |   |   |   |   |   |   | <b>1</b> 360 |
|--------------------------------------------------------|------------|-------|------|----------|-------|-----|-------|------|---|--------|------|---|---|---|---|---|---|---|---|---|---|---|---|---|---|---|---|--------------|
| PublQedgov                                             | A          | в     | с    | D        | Е     | F   | G     | н    | Т | J      | к    | L | м | N | 0 | Р | Q | R | s | т | U | v | w | x | Y | z | # |              |
| Recursos: desplega -<br>Otros recursos -<br>Catálogo d | Títu       | ılo • | (    | Q, BO    | úsque | eda |       |      |   |        |      |   |   |   |   |   |   |   |   |   |   |   |   |   |   |   |   |              |
| AF Ibecs<br>DeCS                                       |            |       |      |          |       |     |       |      |   |        |      |   |   |   |   |   |   |   |   |   |   |   |   |   |   |   |   |              |
| IN NNNConsult     Lilacs                               |            |       |      |          |       |     |       |      |   |        |      |   |   |   |   |   |   |   |   |   |   |   |   |   |   |   |   |              |

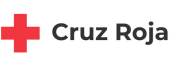

UAM Universidad Autónor de Madrid

Accediendo a PubMed desde la web de la Biblioteca, cuando tengamos en pantalla el artículo que nos interesa, hacemos click en **"Localizar en mi Biblioteca"** y enlaza directamente con la biblioteca para hacer la solicitud, o acceder a él directamente si es una de las revistas a las que está suscrita la biblioteca. Es importante que estés conectado con VPN.

| NIH National Center for                                | brary of Medicine<br>Biotechnology Information                          | Log in                                                                                    |
|--------------------------------------------------------|-------------------------------------------------------------------------|-------------------------------------------------------------------------------------------|
| Pub Med.gov                                            | 29115551                                                                | × Search                                                                                  |
| Found 1 result for 29115551                            | Save                                                                    | Email Send to Display options                                                             |
| > Oncol Rep. 2018 Jan;39(1):13                         | 38-150. doi: 10.3892/or.2017.6081. Epub 2017 Nov 7.                     | ELILI TEVT LINIKS                                                                         |
| P2Y2 receptor pr<br>of breast cancer<br>and E-cadherin | romotes the migration and invasior<br>cells via EMT-related genes Snail | Concology Reports<br>FULL TEXT PDF<br>FMC Full text<br>Concology Reports<br>FMC Full text |

Independientemente de si buscas el artículo por PMID o DOI, o a través de Pubmed, se abrirá una ventana desde donde puedes descargar el artículo o pedirlo a la biblioteca.

| Enlaces                   |                                                                                                    |
|---------------------------|----------------------------------------------------------------------------------------------------|
| Publedgov                 | 🕅 Datos del artículo + info                                                                              |
| Recursos: desplegar +     |                                                                                                    |
| Otros recursos 🔺          | Titulo Lifestyle and Peptic Ulcer Disease.                                                               |
| Catálogo de Guíasalud     | PMID 29745325 DOI 10.2174/1381612824666180510092303                                                      |
| F Ibecs                   | Referencia Curr Pharm Des 2018; 24(18): 2034-2040                                                        |
| D DeCS                    |                                                                                                    |
| NNNConsult                |                                                                                                    |
| • Lilacs                  | Enlaces y formulario de petición.                                                                        |
| 통 Joanna Briggs Institute |                                                                                                    |
| 😵 Google Académico        | Enlaces al artículo Archivo Formulario de petición                                                       |
|                           |                                                                                                    |
|                           | A traves de estos enlaces puede acceder al texto completo del articulo deseado.                          |
|                           | 🕞 DOI 🔮                                                                                                  |
|                           |                                                                                                    |
|                           | C Digital Object Identifier                                                                              |
|                           |                                                                                                    |
|                           |                                                                                                    |
|                           | Si no ha conseguido acceder al artículo a través de los enlaces anteriores, vaya a la pestaña siguiente. |
|                           |                                                                                                    |
|                           | (Anterior)                                                                                               |

UAM

rsidad Auto de Madrid CÓMO USCAR Y SOLICITAR ARTÍCULOS EN C-17

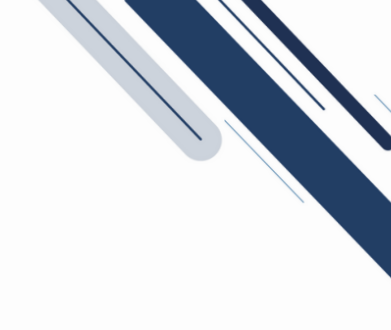

### **ENLACES Y FORMULARIO DE PETICIÓN:**

En el apartado de **"Enlaces y Formulario de petición"** tenemos varias posibilidades:

**1** Enlaces al artículo: accedemos directamente al artículo, porque estamos suscritos a la revista.

Archivo: es un artículo que ya nos han solicitado y lo tenemos archivado, por lo que puedes entrar y descargarlo.

**3** Formulario de petición: puedes solicitar el artículo, tengamos o no tengamos suscripción.

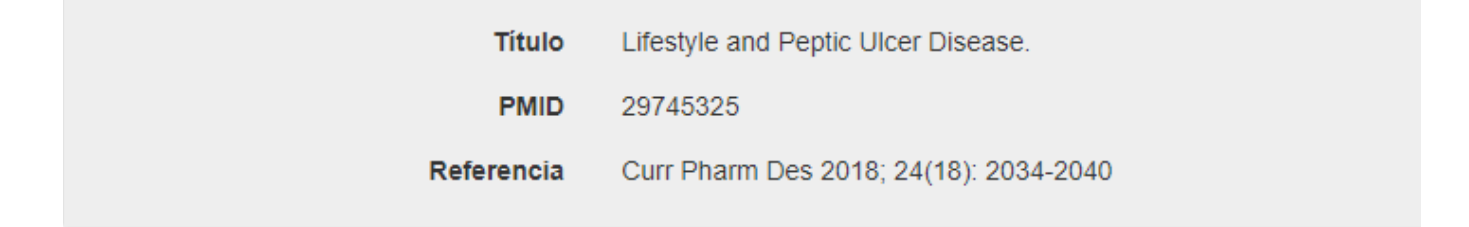

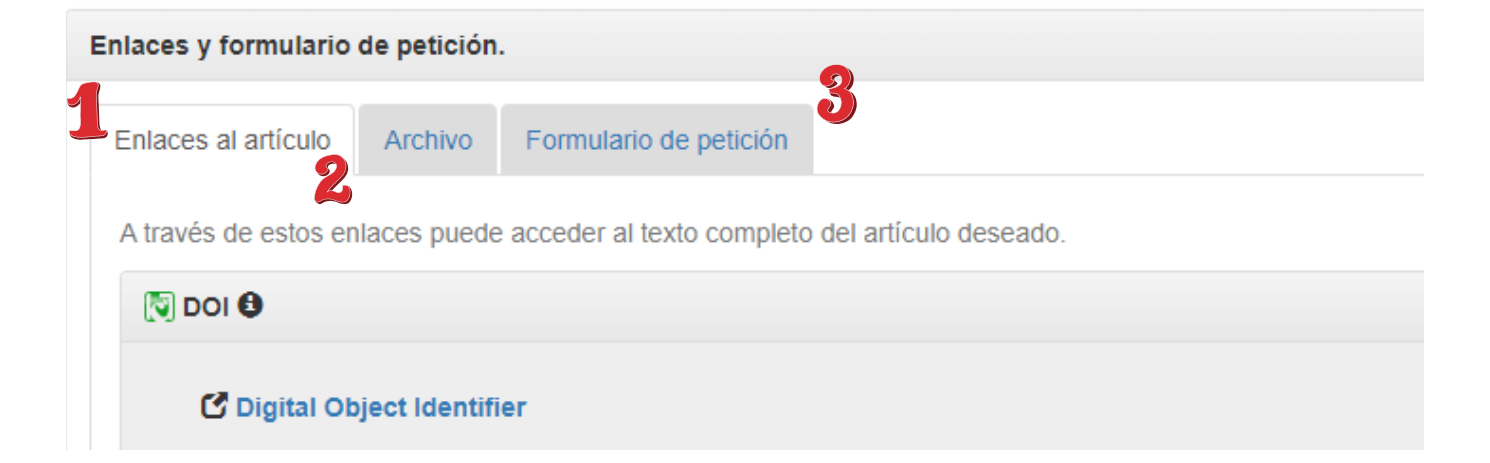

CÓMO BUSCAR Y SOLICITAR ARTÍCULOS EN C-17

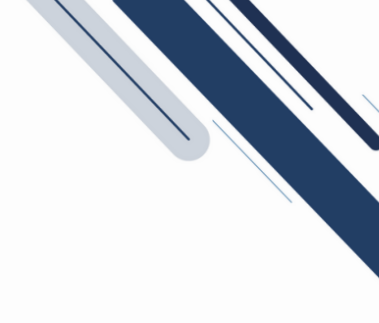

## PESTAÑA "ENLACES AL ARTÍCULO":

Si el artículo se encuentra entre los recursos de la biblioteca, el sistema intentará abrirlo en una nueva pestaña, para ello tenemos que tener habilitado las ventanas emergentes en el navegador.

Si no tenemos habilitado las ventanas emergentes, el sistema nos avisará con un mensaje de texto.

Pinchando en los enlaces sugeridos por la aplicación accederemos al artículo.

| tos del artículo + i                    | info                                                  |                                    |                                                     |
|-----------------------------------------|-------------------------------------------------------|------------------------------------|-----------------------------------------------------|
| Título                                  | Validation of a Simple T<br>Anesthesia Induction.     | Tool for Electro                   | onic Documentation of Behavioral Responses to       |
| PMID                                    | 30531219                                              | DOI                                | 10.1213/ANE.000000000003945                         |
| Referencia                              | Anesth Analg 2018                                     |                                    |                                                     |
| Acceder al artículo                     |                                                       |                                    |                                                     |
| Enlaces al artículo                     | Enlaces a la revista                                  | Formulario                         | de petición                                         |
| La configuración del<br>Le recomendamos | navegador ha impedido at<br>que lo utilice como prime | brir de forma au<br>era opción par | tomática este enlace.<br>ra localizar el documento. |
| 🕑 Ovid Tech                             | nnologies, Inc.                                       |                                    |                                                     |
| 🔊 doi 🚯                                 |                                                       |                                    | /                                                   |
|                                         |                                                       |                                    | /                                                   |

CÓMO OUSCAR Y SOLICITAR ARTÍCULOS EN C-17

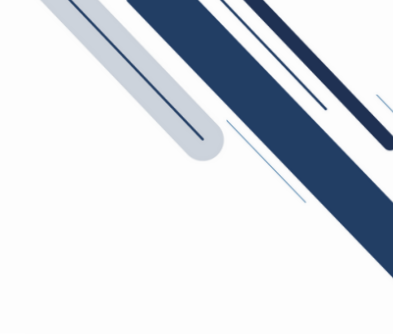

# PESTAÑA ARCHIVO:

de Madrid

En este caso el artículo se encuentra en el archivo.

Nos muestra el enlace al artículo a través del archivo de peticiones de la biblioteca.

Pulsamos en el enlace para descargar el artículo.

| Enlaces                 |                                                    |
|-------------------------|----------------------------------------------------|
| Publedgov               | 🕅 Datos del artículo + info                        |
| Recursos: desplegar +   |                                                    |
| Otros recursos 🔺        | Titulo Lifestyle and Peptic Ulcer Disease.         |
| Catálogo de Guíasalud   | PMID 29745325                                      |
| 8 Ibecs                 | Referencia Curr Pharm Des 2018; 24(18): 2034-2040  |
| DeCS                    |                                                    |
| NNNConsult              |                                                    |
| Lilacs                  | Enlaces y formulario de petición.                  |
| Joanna Briggs Institute |                                                    |
| Google Académico        | Enlaces al artículo Archivo Formulario de petición |
|                         | El fichero está disponible a través de su archivo  |
|                         |                                                    |
|                         | 🖸 Descargar artículo.                              |

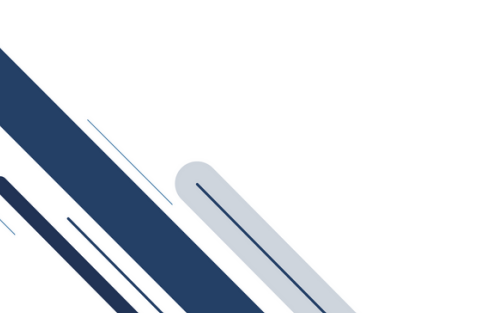

CÓMO BUSCAR Y SOLICITAR ARTÍCULOS EN C-17

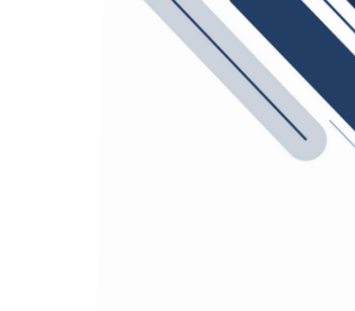

# PESTAÑA "FORMULARIO DE PETICIÓN":

Si no se ha conseguido acceder al artículo en las pestañas anteriores, se puede cursar la petición a la biblioteca.

Puede que aparezcan, a título informativo, las colecciones que tiene la biblioteca de esa revista.

| Enlaces                 |                                                                                                    |
|-------------------------|----------------------------------------------------------------------------------------------------|
| Publedgov               | 🕅 Datos del artículo + info                                                                                                    |
| ecursos: desplegar -    |                                                                                                    |
| tros recursos -         | Titulo Lifestyle and Peptic Ulcer Disease.                                                                                                    |
| Catálogo de Guiasalud   | PMID 29745325 DOI 10.2174/138161282466618051009230                                                                                                    |
| Ibecs                   | Referencia Curr Pharm Des 2018: 24/18): 2034-2040                                                                                                    |
| DeCS                    |                                                                                                    |
| NNNConsult              |                                                                                                    |
| Lilacs                  | Enlaces y formulario de petición.                                                                                                    |
| Joanna Briggs Institute |                                                                                                    |
| Google Académico        | Enlaces al artículo Archivo Formulario de petición                                                                                                    |
|                         |                                                                                                    |
|                         | Nota                                                                                                    |
|                         |                                                                                                    |
|                         |                                                                                                    |
|                         | Mensaje destacado                                                                                                    |
|                         | Acepto los términos y condiciones descritas a continuación:                                                                                                    |
|                         | El prestatario manifiesta que el contenido del material obieto de la petición va a ser utilizado exclusivamente a                                                                                             |
|                         | efector de investigación científica o de lustración de sus actividades educativas compromentiéndose a no<br>responsivo con Á si avasitivo rentes a barcecer de necho interne sub-cience de la construcción de |
|                         | Contretuer contretuer copieso al terceros de estal internación.                                                                                                    |
|                         |                                                                                                    |
|                         | → Pedir a Biblioteca X Cancelar                                                                                                    |

En caso de querer escribir una nota al gestor de préstamo podremos hacerlo en el campo nota (podemos decir por ejemplo si es urgente, especificaciones sobre el idioma...)

Una vez hagamos click en "Pedir a biblioteca", nos devuelve un mensaje: "Petición registrada correctamente", y la opción de realizar una nueva petición o ver las peticiones pendientes.

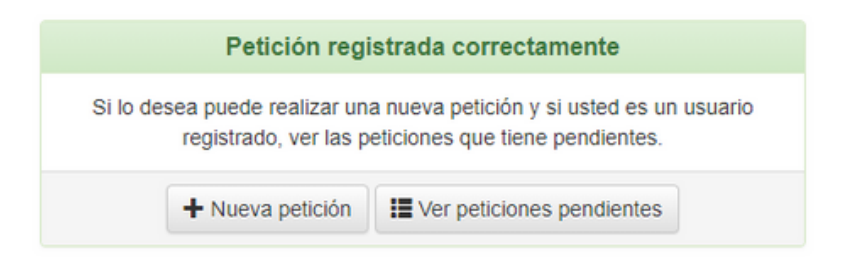

La petición se mostrará, en nuestra cuenta, en la bandeja "Pendientes". Una vez que esté resuelta, pasará a la bandeja de "Servidas".

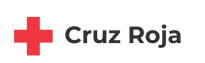

UAM Universidad Autón de Madrid

### **BÚSQUEDA DE UN ARTÍCULO A TRAVÉS DEL "SINGLE CITATION MATCHER"**

Cuando no conocemos los IDs del artículo (PMID, DOI) podemos buscar artículos a través del Single Citation Matcher de PubMed, rellenando los campos que sepamos y pudiendo dejar el resto en blanco.

| Euclea Universitaria UAM<br>de Enfermeria<br>Cruz Roja | istas - Nueva petición Peticiones - B   | blioteca |      |           |               |          |
|--------------------------------------------------------|-----------------------------------------|----------|------|-----------|---------------|----------|
| Enlaces                                                |                                         |          |      |           |               |          |
| Pub                                                    | Petición de artículo Capítulo del libro |          |      |           |               |          |
| Recursos: desplegar -                                  | IDs.                                    |          |      |           |               |          |
| Catálogo de Guiasalud                                  | 100-                                    |          |      |           |               |          |
| Æ Ibecs                                                | PMID Ó DOI                              |          |      |           | Q Búsqueda    |          |
| DeCS                                                   |                                         |          |      |           |               |          |
| N NNNConsult                                           | Single Citation Matcher-                |          |      |           |               |          |
| O Lilacs                                               |                                         |          |      |           |               |          |
| S Joanna Briggs Institute                              |                                         |          |      |           |               |          |
| R Google Academico                                     | Datos del articulo                      |          |      |           |               |          |
|                                                        | 104                                     |          |      |           |               |          |
|                                                        | 105                                     | 0.00     |      |           |               |          |
|                                                        |                                         | PMID     |      | DOI       |               |          |
|                                                        | Titulo                                  |          |      |           |               |          |
|                                                        | Autores                                 |          |      |           |               |          |
|                                                        |                                         |          |      |           |               |          |
|                                                        | Articulo                                |          |      |           |               |          |
|                                                        |                                         | Año      | Vol. | Fascículo | Pág. inicio I | Pág. fin |
|                                                        | Titulo de la revista                    |          |      |           |               |          |

Recomendamos hacer una búsqueda con los campos: Año (de publicación), volumen, fascículo (si lo conocemos) y página de inicio.

| ub Med 800              | Petición de artículo Capitulo del libro |            |         |           |                  |  |
|-------------------------|-----------------------------------------|------------|---------|-----------|------------------|--|
| ecursos: desplegar -    |                                         |            |         |           |                  |  |
| tros recursos -         | IDs-                                    |            |         |           |                  |  |
| Catálogo de Guíasalud   |                                         |            |         |           |                  |  |
| lbecs                   | Single Citation Matcher-                |            |         |           |                  |  |
| DeCS                    |                                         |            |         |           |                  |  |
| NNNConsult              | Titulo del articulo                     |            |         |           |                  |  |
| Lilacs                  | Autor                                   |            |         |           |                  |  |
| Joanna Briggs Institute |                                         |            |         |           |                  |  |
| Google Académico        | Articulo                                |            |         |           |                  |  |
|                         |                                         | Año        | Volumen | Fascículo | Página de inicio |  |
|                         | Titulo de la revieta e ICCN             |            |         |           |                  |  |
|                         | litulo de la revista o ISSN             |            |         |           |                  |  |
|                         |                                         | Q Búsqueda |         |           |                  |  |
|                         |                                         |            |         |           |                  |  |
|                         |                                         |            |         |           |                  |  |
|                         |                                         | <b>\</b>   |         |           |                  |  |
|                         | Datos del articulo                      |            | -       |           |                  |  |
|                         |                                         |            |         |           |                  |  |
|                         | IDs                                     |            |         |           |                  |  |
|                         |                                         | PMID       |         | DOI       |                  |  |
|                         |                                         |            |         |           |                  |  |
|                         | Titulo                                  |            |         |           |                  |  |

Una vez cumplimentados los campos, hacemos click en "Búsqueda" y el sistema hará la consulta a PubMed para mostrar los resultados.

de Madrid

**Cruz Roja** 

CÓMO BUSCAR Y SOLICITAR ARTÍCULOS EN C-17

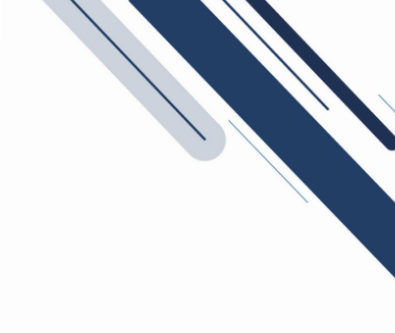

# ¿CÓMO RECIBIMOS LOS ARTÍCULOS?

Una vez que la biblioteca localiza el artículo, recibirás un correo electrónico con un enlace para descargar directamente el pdf. Este enlace en el correo electrónico estará activo un mes.

Cada vez que la biblioteca nos sirva un artículo recibiremos un correo con asunto: **[C17] Petición servida**.

Una vez accedamos al correo, podremos descargar el texto completo del artículo haciendo click en "**Descargar**".

A continuación se muestran los datos bibliográficos del artículo y, por último los datos de usuario y de biblioteca.

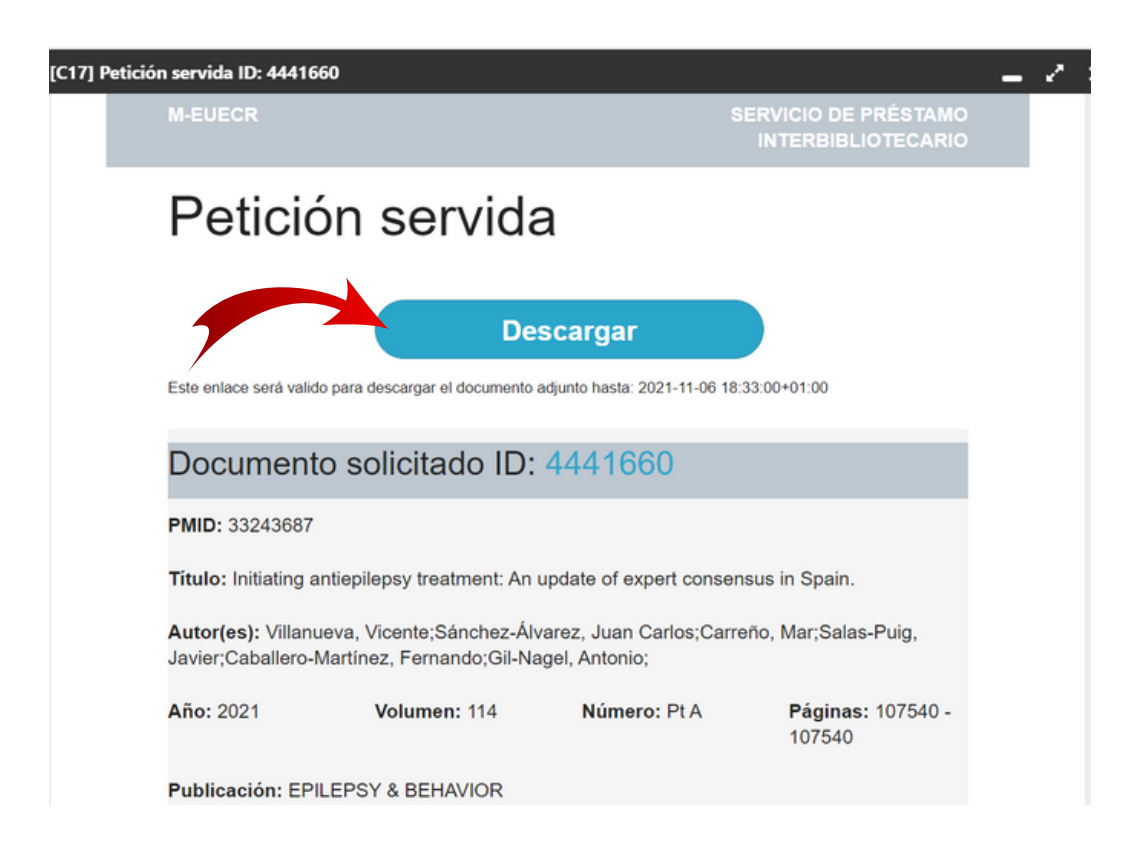

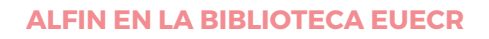

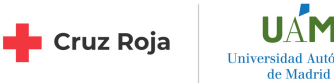

Aunque el enlace en el correo electrónico está activo un mes, siempre tendremos disponibles en nuestro usuario C-17 todas las peticiones que hayamos tramitado, a través de nuestro historial de Peticiones en C17:

1. Accede a tu perfil

UAM

- 2. En el menú superior, elige Peticiones y después Mis Peticiones. Ahí aparecerán tres pestañas:
- Pendientes: aquí estarán todas las peticiones que aún no te hemos enviado.
- Recibidas: aquí podrás consultar y descargar los artículos de las peticiones que ya te hemos enviado.
- Rechazadas: si por algún motivo no hemos podido localizar un artículo, esa petición aparecerá aquí.

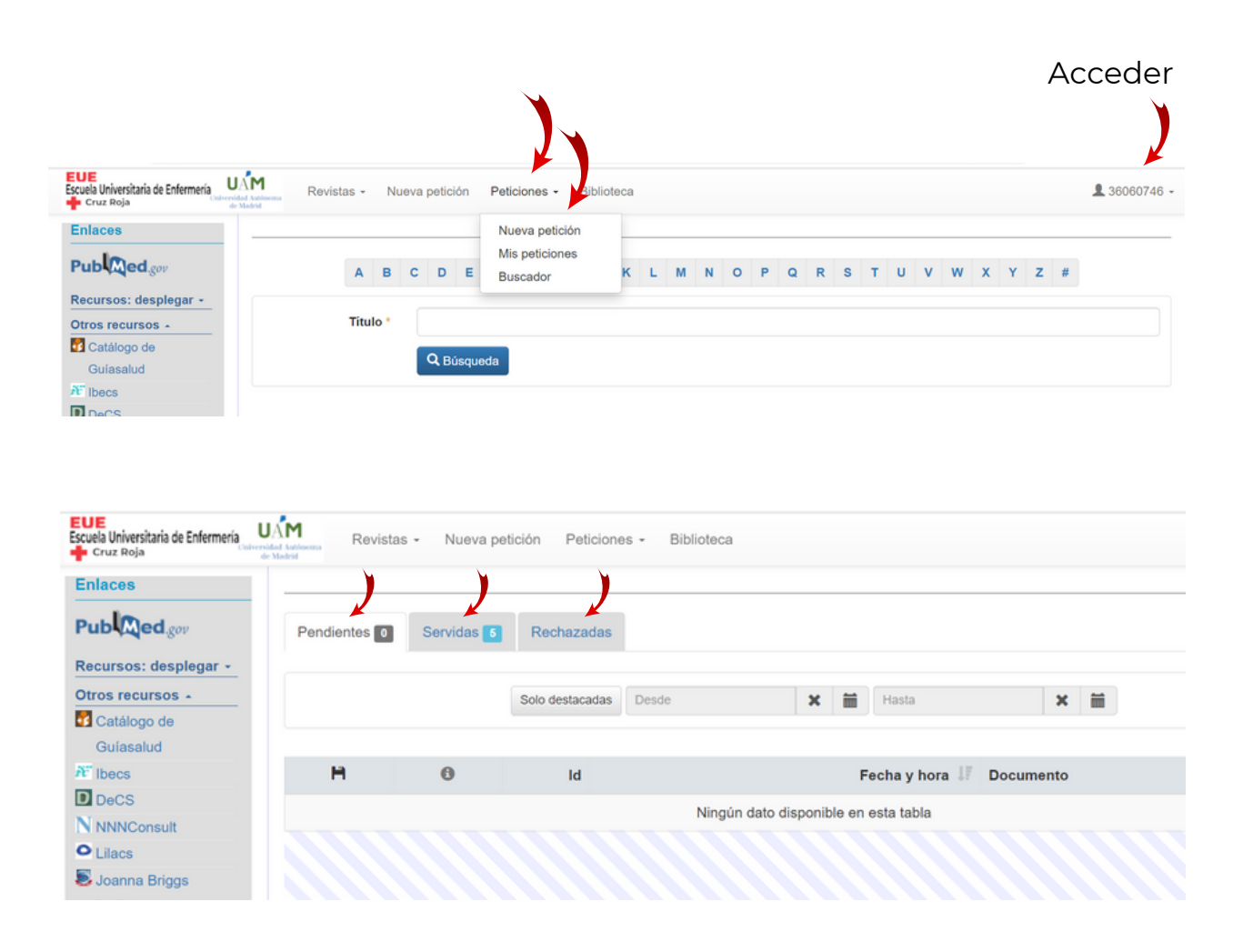

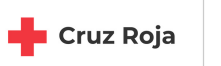

UÁM Universidad Autóno de Madrid

En **Servidas**, nos indica el número de peticiones que no hemos visualizado aun. Al abrir la pestaña aparecerá el total de peticiones que nos han enviado, tanto las hayamos leído/descargado, como si no lo hemos hecho.

Podremos consultar nuestras peticiones y descargar el pdf todas las veces que queramos.

| Cruz Roja de        | Madrid                                |            |                 | - Dibilotocu   |                                          |         |                     |                |                   |
|---------------------|---------------------------------------|------------|-----------------|----------------|------------------------------------------|---------|---------------------|----------------|-------------------|
| Ib Med.gov          | Pendientes 0                          | Servidas 5 | Rechazadas      |                |                                          |         |                     |                |                   |
| cursos: desplegar - |                                       |            |                 |                |                                          |         |                     |                |                   |
| os recursos 🔺       |                                       |            | Solo destacadas | Desde          | ×                                        | <b></b> | Hasta               | ×              | m                 |
| Catálogo de         |                                       |            |                 |                |                                          |         |                     |                |                   |
| Guíasalud           |                                       |            |                 |                |                                          |         |                     |                |                   |
| lbecs               | н                                     | 0          | ld              | Fecha y hora 💵 | Docume                                   | nto     |                     |                |                   |
| DeCS                | P Descargar                           |            | 4397190         | 12/07/2021     | Metas Er                                 | nferm   | 2021; 24            |                |                   |
| NNNConsult          | · · · · · · · · · · · · · · · · · · · |            |                 | 8:26:42        | Precisió                                 | n de la | is referencias bib  | liográficas d  | le los Trabajos d |
| Lilacs              | 🗎 Descargar                           |            | 4397187         | 12/07/2021     | Metas Er                                 | nferm   | 2021; 24            |                |                   |
| Joanna Briggs       | · · · · · · · · · · · · · · · · · · · |            |                 | 8:25:34        | Impacto                                  | en la a | actividad asistend  | cial y la salu | d de los profesi  |
| Google Académico    | P Descargar                           |            | 4397184         | 12/07/2021     | Metas En                                 | ferm 2  | 2021; 24            |                |                   |
| oogio Adadimico     |                                       |            | 1007101         | 8:21:02        | El proyec                                | to pixe | al: una experiencia | educativa de   | e learning by d   |
|                     | P Descargar                           |            | 4383228         | 15/06/2021     | 1 Curr Pharm Des 2018; 24(18): 2034-2040 |         |                     |                |                   |
|                     | 1 Descargar                           |            | 4000220         | 8:50:52        | Lifestyle                                | 9.      |                     |                |                   |
|                     | Pescargar                             |            | 4332813         | 07/04/2021     | Brain 202                                | 1; 144  | (1): 2-5            |                |                   |
|                     | 1 Descargar                           | -          | 4552015         | 10:48:45       | Bird watc                                | hing o  | n the asphalt.      |                |                   |
|                     | No.                                   | -          | 4207650         | 30/03/2021     | J. R. Coll                               | . Phys  | . Edinb. 2019; 49(4 | 4): 323-326    |                   |
|                     |                                       |            | 4327030         |                |                                          | 1       |                     |                |                   |

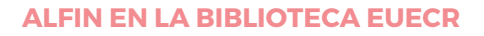

CÓMO BUSCAR Y SOLICITAR ARTÍCULOS EN C-17

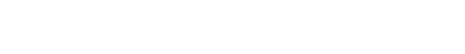

UAM

### **BUSCADOR EN "MIS PETICIONES"**

Haciendo click en **Peticiones** aparece el **"Buscador"**, que nos permite buscar alguna petición que hayamos cursado en el pasado.

| Cruz Roja             | de Madrid                             |                            |  |
|-----------------------|---------------------------------------|----------------------------|--|
| Enlaces               |                                       | Nueva petición             |  |
| Pub Aed.gov           | Petición de artículo Capítulo del lib | Mis peticiones<br>Buscador |  |
| Recursos: desplegar - |                                       |                            |  |
| Otros recursos 🔺      | IDs -                                 |                            |  |
| 🛂 Catálogo de         |                                       |                            |  |
| Guiasalud             | PMID ó DOI                            | Q, Búsqueda                |  |
| Nº Ibecs              |                                       |                            |  |
| D DeCS                | Single Citation Matcher               |                            |  |
| N NNNConsult          | Single Citation Matcher+              |                            |  |
| Lilacs                |                                       |                            |  |
| 통 Joanna Briggs       |                                       |                            |  |
| Institute             | Datos del articulo                    |                            |  |
| Soogle Académico      | 10-                                   |                            |  |
|                       | IDs                                   |                            |  |
|                       | PMID                                  | DOI                        |  |

### Podemos localizar la petición por uno o varios campos del formulario que se muestra en la imagen:

- Fecha inicio y fecha de fin (fecha en la que hicimos la petición)
- Título de la revista
- Autor
- PMID
- Título del artículo
- Año
- Página de inicio

| calizar por IC                                                     | 0                     |       |                   |          |
|--------------------------------------------------------------------|-----------------------|-------|-------------------|----------|
| ID                                                                 |                       |       | <b>Q</b> Búsqueda | 1        |
| alizar por o                                                       | tros términos de búsq | jueda |                   |          |
|                                                                    |                       |       |                   |          |
| Fecha                                                              |                       |       |                   |          |
| Fecha                                                              | Fecha de inicio       |       | Fech              | a de fin |
| Fecha<br>itulo de la<br>revista                                    | Fecha de inicio       |       | Fech              | a de fin |
| Fecha<br>itulo de la<br>revista<br>Título del<br>artículo          | Fecha de inicio       |       | Fech              | a de fin |
| Fecha<br>itulo de la<br>revista<br>Título del<br>artículo<br>Autor | Fecha de inicio       |       | Fech              | a de fin |

#### ALFIN EN LA BIBLIOTECA EUECR

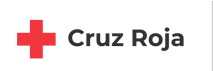

UÁM niversidad Autónom de Madrid

# SOLICITUD DE CAPÍTULOS DE LIBROS A LA BIBLIOTECA

Este formulario nos permite cursar solicitudes a nuestra biblioteca de capítulos de libros. Este servicio se da únicamente de libros de consulta en sala que no se pueden prestar o de libros no disponibles en los fondos de la biblioteca. Sujeto a la aprobación del personal bibliotecario.

| EUE<br>Escuela Universitaria de Enfermería<br>Cruz Roja | And Valuessan Revistas - Nueva petición Peticiones - Biblioteca | \$ 36060746 |
|---------------------------------------------------------|-----------------------------------------------------------------|-------------|
| Enlaces                                                 |                                                                 |             |
| Pub Med.gov                                             | Petición de artículo Capítulo del libro                         |             |
| Recursos: desplegar -                                   |                                                                 |             |
| Otros recursos -                                        | IDs.                                                            |             |
| Catálogo de                                             |                                                                 |             |
| Guíasalud                                               | PMID ó DOI                                                      |             |
| N lbecs                                                 |                                                                 |             |
| D DeCS                                                  | Single Citation Matcher-                                        |             |
| NNNConsult                                              |                                                                 |             |
| • Lilacs                                                |                                                                 |             |
| 통 Joanna Briggs                                         | Dates del attícula                                              |             |
| Institute                                               |                                                                 |             |
| Google Académico                                        |                                                                 |             |

Para tramitar la petición es necesario cumplimentar, como mínimo, los siguientes campos:

- Título del capítulo, y
- Título del libro

Una vez cumplimentados los datos bibliográficos del capítulo del libro, hacemos click en **enviar** para solicitarlo a la biblioteca.

| nlaces               |                          |                 |            |     |           |        |  |
|----------------------|--------------------------|-----------------|------------|-----|-----------|--------|--|
| ub Med.gov           | Petición de artículo Cap | itulo del libro |            |     |           |        |  |
| ecursos: desplegar - |                          |                 |            |     |           |        |  |
| tros recursos 🖌      | Título del capítulo      |                 |            |     |           |        |  |
| Catálogo de          | Thui o der capitalo      |                 |            |     |           |        |  |
| Guíasalud            | Autores                  |                 |            |     |           |        |  |
| Ibecs                |                          |                 |            |     |           |        |  |
| DeCS                 | Título del libro         |                 |            |     |           |        |  |
| NNNConsult           |                          |                 |            |     |           |        |  |
| Lilacs               | Libro                    |                 |            |     |           |        |  |
| Joanna Briggs        |                          | ISBN            |            | Año | Página    | Página |  |
| Institute            |                          |                 |            |     | de inicio | tin    |  |
| Google Académico     | DOI                      |                 |            |     |           |        |  |
|                      |                          |                 |            |     |           |        |  |
|                      |                          | → Enviar        | X Cancelar |     |           |        |  |
|                      |                          |                 |            |     |           |        |  |
|                      |                          |                 |            |     |           |        |  |

UAM

Universidad Autó de Madrid CÓMO BUSCAR Y SOLICITAR ARTÍCULOS EN C-17

# LOCALIZACIÓN DE LOS RECURSOS DE LA BIBLIOTECA A TRAVÉS DEL CATÁLOGO DE REVISTAS

| EUE<br>Escuela Universitaria de Enfermería<br>Cruz Roja | Revistas - Nueva pet tón Peticiones - Biblioteca |
|---------------------------------------------------------|--------------------------------------------------|
| Enlaces                                                 | Buscador AZ                                      |
| Publed.gov                                              | Materias<br>Petición de artículo del libro       |
| Recursos: desplegar -                                   |                                                  |
| Otros recursos 🔺                                        | IDs-                                             |
| Catálogo de                                             |                                                  |
| Guíasalud                                               | PMID ó DOI Q Búsqueda                            |
| ₩ lbecs                                                 |                                                  |
| DeCS                                                    |                                                  |

### Ejemplo, en el campo título ponemos: Enfermería

Aparecerán todas las revistas disponibles, que incluyan Enfermería en el título.

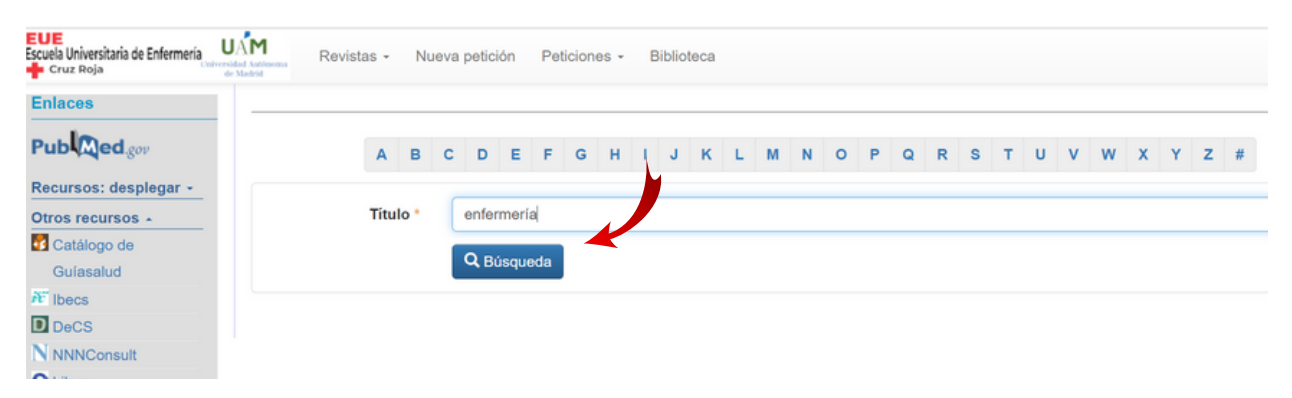

Si estamos logueados dentro de la institución podremos pinchar en el enlace que aparece en la columna **"Fondos"** para acceder a la revista, o también podemos hacer una "**Petición"** pinchando en el sobre

| EUE<br>Escuela Universitaria de Enfermería<br>Cruz Roja | Revistas - Nue         | va petición Peticiones - | Biblioteca      |                                                                                                 |                        | \$ 36060746 |
|---------------------------------------------------------|------------------------|--------------------------|-----------------|-------------------------------------------------------------------------------------------------|------------------------|-------------|
| run tuleu.gov                                           | A B C                  | DEFGHI                   | JKLM            | N O P Q R S                                                                                     | TUVWXYZ                | #           |
| Recursos: desplegar -                                   |                        |                          |                 |                                                                                                 |                        |             |
| Otros recursos -                                        | Título *               | enfermería               |                 |                                                                                                 |                        |             |
| Catálogo de                                             |                        |                          |                 |                                                                                                 |                        |             |
| Guíasalud                                               |                        | Q Búsqueda               |                 |                                                                                                 |                        |             |
| AT Ibecs                                                |                        |                          |                 |                                                                                                 |                        |             |
| DeCS                                                    |                        |                          | Total: 86 1   2 | 3 siguiente »                                                                                   |                        |             |
| NNNConsult                                              |                        |                          |                 |                                                                                                 |                        |             |
| <ul> <li>Lilacs</li> </ul>                              |                        | Titulo                   |                 |                                                                                                 | Fondos ೮               | Petición    |
| Joanna Briggs                                           |                        |                          |                 | Papel (2010)2011(2012).                                                                         |                        |             |
| Institute                                               | ANECORM PRESS (+ info) |                          |                 | Electrónica 2009-actual                                                                         |                        |             |
| Google Académico                                        |                        |                          |                 | Editores 2009-actual 🗹                                                                          |                        | ( )         |
|                                                         | AVANCES EN ENFERMER    | IA (+ info)              |                 | Electrónica 1990-actual<br>ScieLo 2007-actual<br>Universidad Nacional de<br>Dialnet 2017-actual | Colombia 1990-actual 🗗 |             |

🛑 Cruz Roja

UAM

Universidad Autó de Madrid CÓMO CUSCAR Y SOLICITAR ARTÍCULOS EN C-17

# **BÚSQUEDA DE REVISTAS POR ESPECIALIDAD**

| EVE<br>Escuela Universitaria de Enfermería<br>Cruz Roja | Revistas - Nueva patición Peticiones - Biblioteca |
|---------------------------------------------------------|---------------------------------------------------|
| Enlaces                                                 | Buscador AZ                                       |
| Pub Med.gov                                             | Materias<br>Petición de anuculo del libro         |
| Recursos: desplegar +                                   |                                                   |
| Otros recursos -                                        | IDs-                                              |
| Catálogo de                                             |                                                   |
| Guíasalud                                               | PMID ó DOI Q Búsqueda                             |
| ₩ Ibecs                                                 |                                                   |
| DeCS                                                    |                                                   |

### Después de pinchar en "Materias" aparecen todas las revistas por especialidades

| Enlaces                       | Materias                                         |                                                              |                                      |
|-------------------------------|--------------------------------------------------|--------------------------------------------------------------|--------------------------------------|
| Pub Med.gov                   |                                                  |                                                              |                                      |
| Recursos: desplegar -         | Administración y Gestión 31                      | Enfermeria Salud Mental 6                                    | Medicina Tropical (36)               |
| Otros recursos -              | Alergología 52                                   | Epidemiología y Bioestadística 239                           | Metabolismo 132                      |
| Catálogo de                   | Análisis Clínicos 40                             | Especialidades 1                                             | Microbiologia y Parasitologia 350    |
| Gulasalud                     | Anatomía (46)                                    | Estomatología 16                                             | Nefrologia 115                       |
| ₩ Ibecs                       | Anatomía Patológica 86                           | Farmacia 427                                                 | Neonatología v Medicina Perinatal 39 |
| D DeCS                        | Anactasiología y Pagnimación (107                | Farmacia Hospitalaria                                        | Neumología 449                       |
| NNNConsult                    |                                                  |                                                              | Neuroiogia ma                        |
| C Lilacs                      | Angiologia y Cirugia Vascular 68                 |                                                              |                                      |
| Joanna Briggs                 | Antropologia 38                                  | Farmacologia Clinica 487                                     | Neurocirugia 75                      |
| Institute<br>Google Académico | Aparato Digestivo 6                              | Filosofia 16                                                 | Neurofisiología Clínica 14           |
| Ca osogie Academico           | Bibliografía 11                                  | Física Médica 4                                              | Neurologia 365                       |
|                               | Bibliotecas Médicas (31)                         | Fisiología 87                                                | Obstetricia y Ginecología (191)      |
|                               | Bioética 56                                      | Fisioterapia 36                                              | Odontología 318                      |
|                               | Biología (821)                                   | Genética (242)                                               | Oftalmología 143                     |
|                               | Biología Molecular (278)                         | Geriatria 92                                                 | Oncología Médica 428                 |
|                               | Bioquímica Clínica (356)                         | Gerontología 43                                              | Oncología Radioterápica 49           |
|                               | Biotecnología 276                                | Hematologia y Hemoterania (120)                              | Otorrinolaringologia (102)           |
|                               | Baténica CE                                      | Hemediaćmice                                                 | Patelogía                            |
|                               | Botanica 257                                     | Hemodinamica 2                                               | Patologia                            |
|                               | Cardiologia 338                                  | Hidrologia 1                                                 | Pediatria (244)                      |
|                               | Ciencias (472)                                   | Historia de la Medicina, Humanidades y Literatura<br>Médicas | Psicología Clínica (491)             |
|                               | Ciencias Básicas Avanzadas 16                    | Hospitales 25                                                | Psiquiatria 314                      |
|                               | Ciencias Sociales 73                             |                                                              | Quimioterapia 7                      |
|                               | Cirugía Cardiovascular 87                        | Informatica Medica 123                                       | Radiodiagnóstico 148                 |
|                               | Cirugía General y del Aparato Digestivo (413)    | Inmunologia 236                                              | Radiofarmacia 1                      |
|                               | Cirugía Hepatobiliar (11)                        | Inteligencia Artificial 25                                   | Radiofísica Hospitalaria 🕜           |
|                               | Cirugía Oral y Maxilofacial 60                   | Laboratorio 48                                               | Reproducción (96)                    |
|                               | Cirugía Ortopédica y Traumatología (199)         | Logopedia (5)                                                | Reumatologia (119)                   |
|                               | Ciruqía Pediátrica 20                            | Matemáticas 34                                               | Salud 53                             |
|                               | Cirugía Plástica - Estética y Reparadora         | Medicina 1458                                                | Salud Ambiental (124)                |
|                               | Cirugía Torácica (31)                            | Medicina Alternativa 67                                      | Salud Pública (496)                  |
|                               | Cuidados Paliativos (43)                         | Medicina Basada en Evidencias 21                             | Sociología 47                        |
|                               | Demografia 6                                     | Medicina de la Educación Física y el Deporte                 | Telemedicina 5                       |
|                               | Derecho Sanitario (1)                            | 118                                                          | Terepéutice 47                       |
|                               | Demotología Médica Oristania y Vasar India       | Medicina del Dolor 33                                        |                                      |
|                               | 104                                              | Medicina del Trabajo 34                                      |                                      |
|                               | Drogodependencias (46)                           | Medicina Familiar y Comunitaria (99)                         | rerapias Complementarias 12          |
|                               | Educación Médica 98                              | Medicina Física y Rehabilitación (99)                        | Toxicología 127                      |
|                               | Electrofisiología                                | Medicina Intensiva 53                                        | Trabajo Social 22                    |
|                               |                                                  | Medicina Interna (251)                                       | Trasplantes 42                       |
|                               | Endocrinologia y Nutrición 413                   | Medicina Legal y Forense 51                                  | Urgencias y Emergencias (84)         |
|                               | Enfermedades Infecciosas, Transmisibles y Sida   | Medicina Militar                                             | Urologia 116                         |
|                               | Enfermería 266                                   | Medicina Nuclear 49                                          | Veterinaria 196                      |
|                               | Enformería del Trabajo                           | Medicina Preventiva are                                      | Zoología 145                         |
|                               |                                                  |                                                              | _                                    |
|                               | Entermeria Obstetrico Ginecológico (matronas) 28 | Medicina Preventiva y Salud Pública (15)                     | ALFIN EN LA BIBLIOTE                 |
|                               |                                                  |                                                              |                                      |

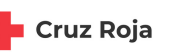

UAM Universidad Autóno de Madrid

A continuación podemos ver los resultados que obtendríamos si por ejemplo pinchamos en la especialidad **Enfermería** (un total de 266 resultados, contando las colecciones propias y las de acceso abierto) y, si estamos logueados dentro de la institución, podremos pinchar en el enlace que aparece en la columna "Fondos" para acceder a la revista

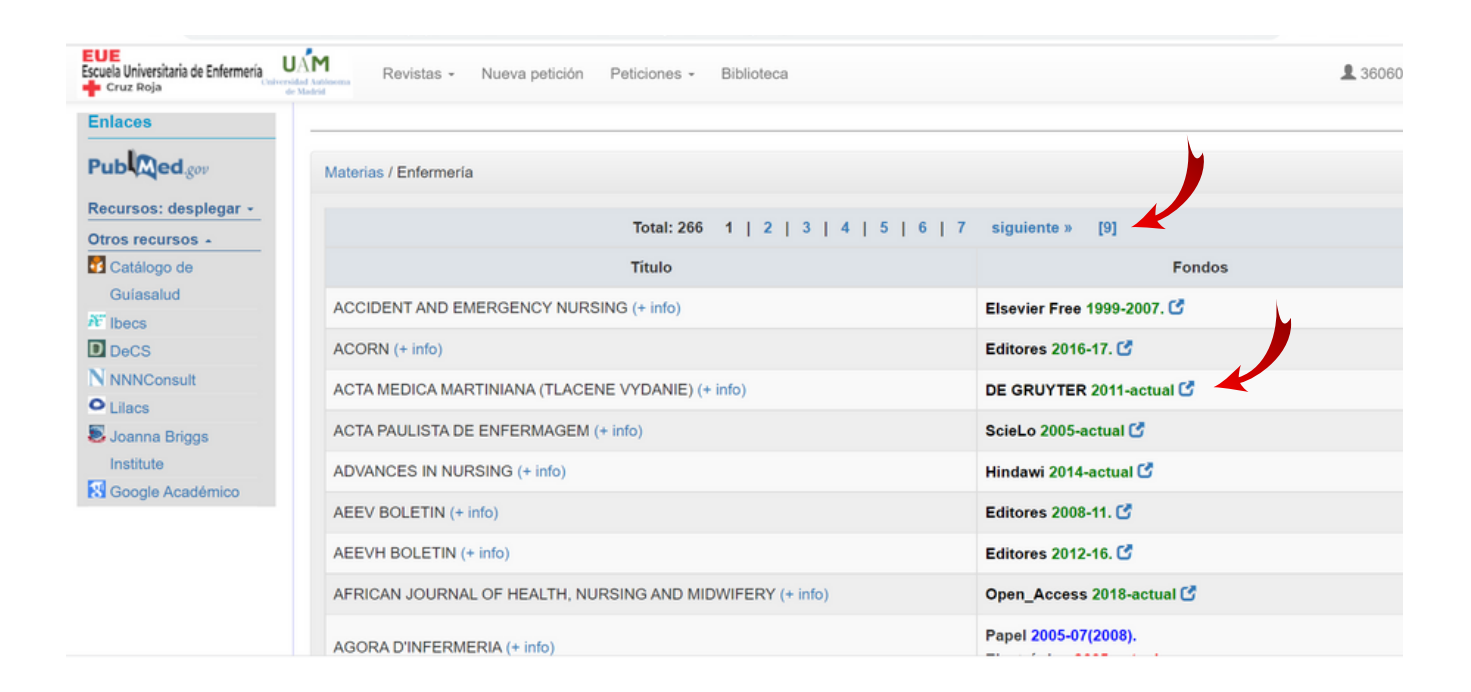

# **BÚSQUEDAS**

Por último, a través de la página del C-17 también podemos acceder a los distintos recursos de la biblioteca o recursos en acceso abierto (Bases de datos, Catálogos, etc.).

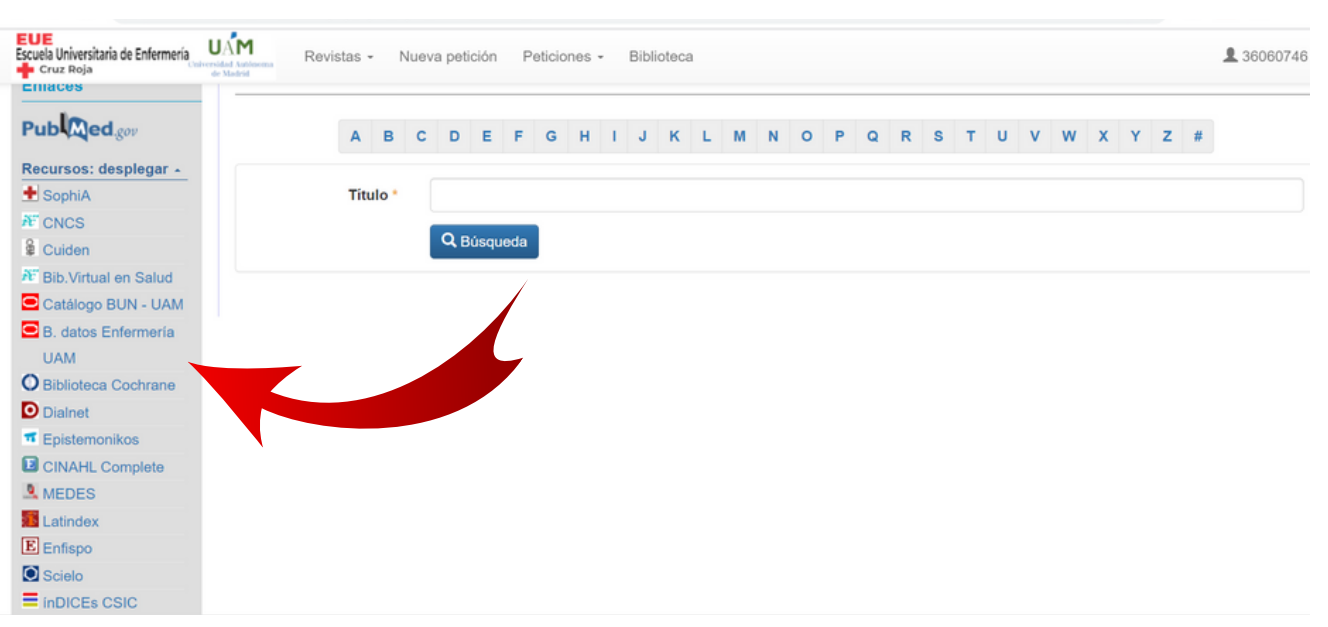

CÓMO BUSCAR Y SOLICITAR ARTÍCULOS EN C-17

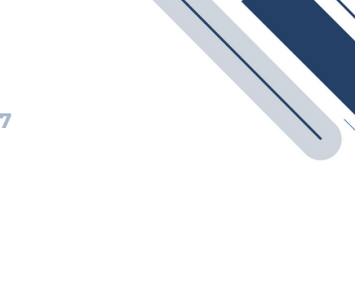

# **EJEMPLOS**

### Solicitud de un artículo con el DOI:

Queremos localizar el artículo correspondiente al DOI: https://doi.org/10.1016/j.arthro.2013.04.014

Tecleamos el DOI (lo que sigue a https://doi.org/) en el campo correspondiente y hacemos click en "Búsqueda".

| EUE<br>Escuela Universitaria de Enfermería<br>Cruz Roja | Revistas - Nueva petición Peticiones - Biblioteca   | 2 360607 |
|---------------------------------------------------------|-----------------------------------------------------|----------|
| Enlaces                                                 |                                                     |          |
| Pub Med.gov                                             | Petición de artículo Capítulo del libro             |          |
| Recursos: desplegar +                                   |                                                     |          |
| Otros recursos +                                        | IDs-                                                |          |
| Catálogo de                                             |                                                     |          |
| Guíasalud                                               | PMID ó DOI 10.1016/j.arthro.2013.04.014 Q. Búsqueda |          |
| Nº Ibecs                                                |                                                     |          |
| DeCS                                                    | Single Citation Matcher-                            |          |
| NNNConsult                                              | onge chauon matcher.                                |          |
| <ul> <li>Lilacs</li> </ul>                              |                                                     |          |
| S Joanna Briggs                                         | Datos del artículo                                  |          |

A continuación se rellenarán automáticamente los datos bibliográficos del artículo.

Una vez que hemos comprobado que corresponde con al artículo que buscamos hacemos click en "Continuar".

| N NNNConsult            |                      |                                                                 |                 |              |                |          |  |  |
|-------------------------|----------------------|-----------------------------------------------------------------|-----------------|--------------|----------------|----------|--|--|
| O Lilacs                |                      |                                                                 |                 |              |                |          |  |  |
| Soanna Briggs Institute | Datos del artículo   |                                                                 |                 |              |                |          |  |  |
| Google Académico        | IDs                  | 23820260                                                        | 10.1016/j.      | arthro.2013. | 04.014         |          |  |  |
|                         |                      | PMID                                                            |                 | DOI          |                |          |  |  |
|                         | Título               | Long-term failure of anterior cruciate ligament reconstruction. |                 |              |                |          |  |  |
|                         | Autores              | Crawford, S Nicho                                               | las;Waterman, E |              |                |          |  |  |
|                         | Artículo             | 2013                                                            | 29              | 9            | 1566           | 1571     |  |  |
|                         |                      | Año                                                             | Vol.            | Fascículo    | Pág.<br>inicio | Pág. fin |  |  |
|                         | Titulo de la revista | ARTHROSCOPY                                                     |                 |              |                |          |  |  |
|                         | ISSNs                | 0749-8063                                                       |                 | 1526-323     | 1              |          |  |  |
|                         |                      | ISSN papel                                                      |                 | ISSN electr  | ónico          |          |  |  |
|                         |                      | → Continuar 🥤                                                   | Desbloquear     |              |                |          |  |  |

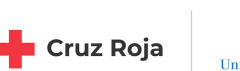

UAM Universidad Autónom de Madrid

### Nos lleva al formulario de petición. Haremos clic en **Acepto términos y condiciones** y en **Pedir a biblioteca**.

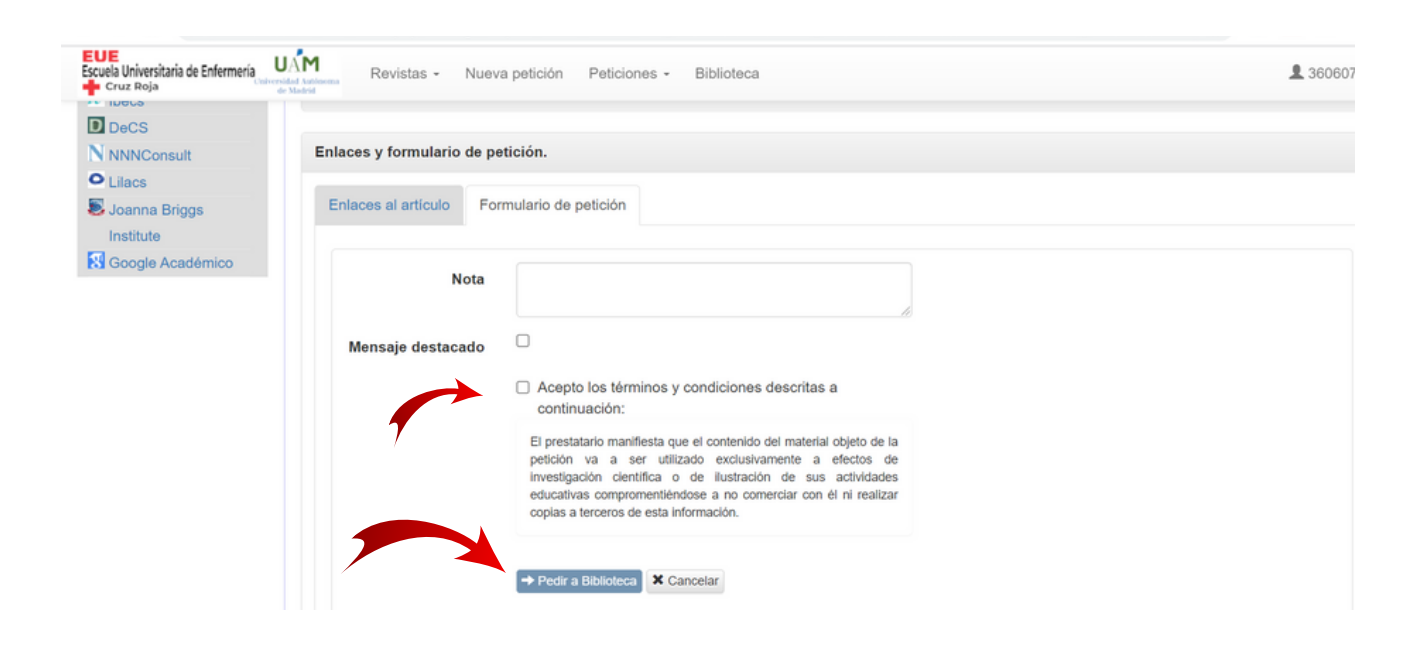

Aparecerá el mensaje de que la petición ha sido registrada correctamente. Nos llegará a nuestro correo electrónico.

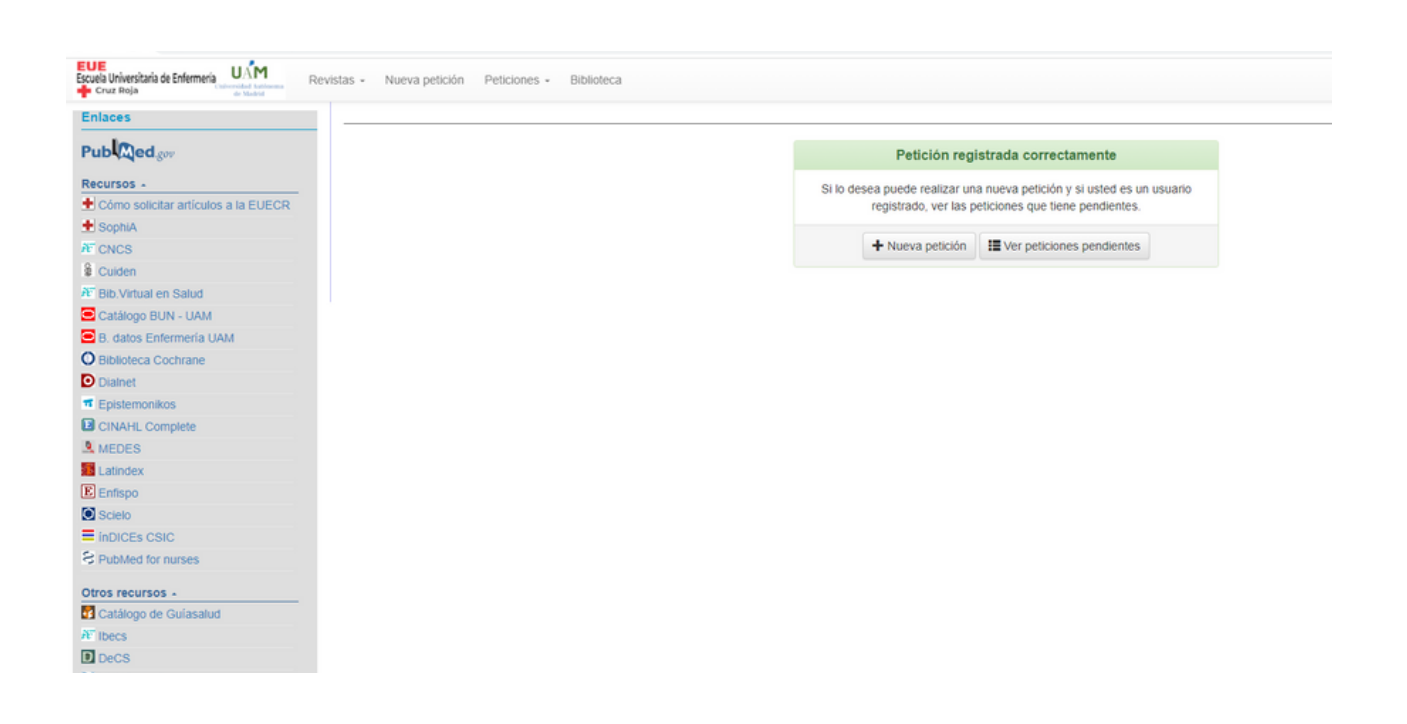